# Bases de données sous Access

# Plan

- Initiation aux bases de données
- Application sous Access
  - Structure d'une base de données
  - Langages de manipulation de données
    - Algèbre relationnelle (théorique)
    - QBE d'Access
    - SQL

### **INITIATION AUX BASES DE DONNEES**

# Initiation aux bases de données

- Une base de données est un ensemble ou une collection <u>structurée</u> de données.
- Il existe plusieurs types de bases de données (BD's) qui se distinguent par la façon dont les données sont <u>structurées.</u>
- BD's relationnelles, objet, hiérarchiques, réseau, fonctionnelles, déductives ...
- 95% des BD's sont relationnelles
  - Oracle, société éditrice de logiciels pour bases de données est la deuxième plus grosse société après Microsoft.

# Structure d'une BD relationnelle

- Une BD relationnelle est composée d'un ensemble de tables (ou relations).
- Une table est composée de
  - Lignes qu'on appelle enregistrements (ou tuples)
  - Colonnes représentant chacune un champ (ou un attribut).
- Chaque table a un nom.
- Chaque champ a un nom et un type
  - Texte, numérique, date, ...

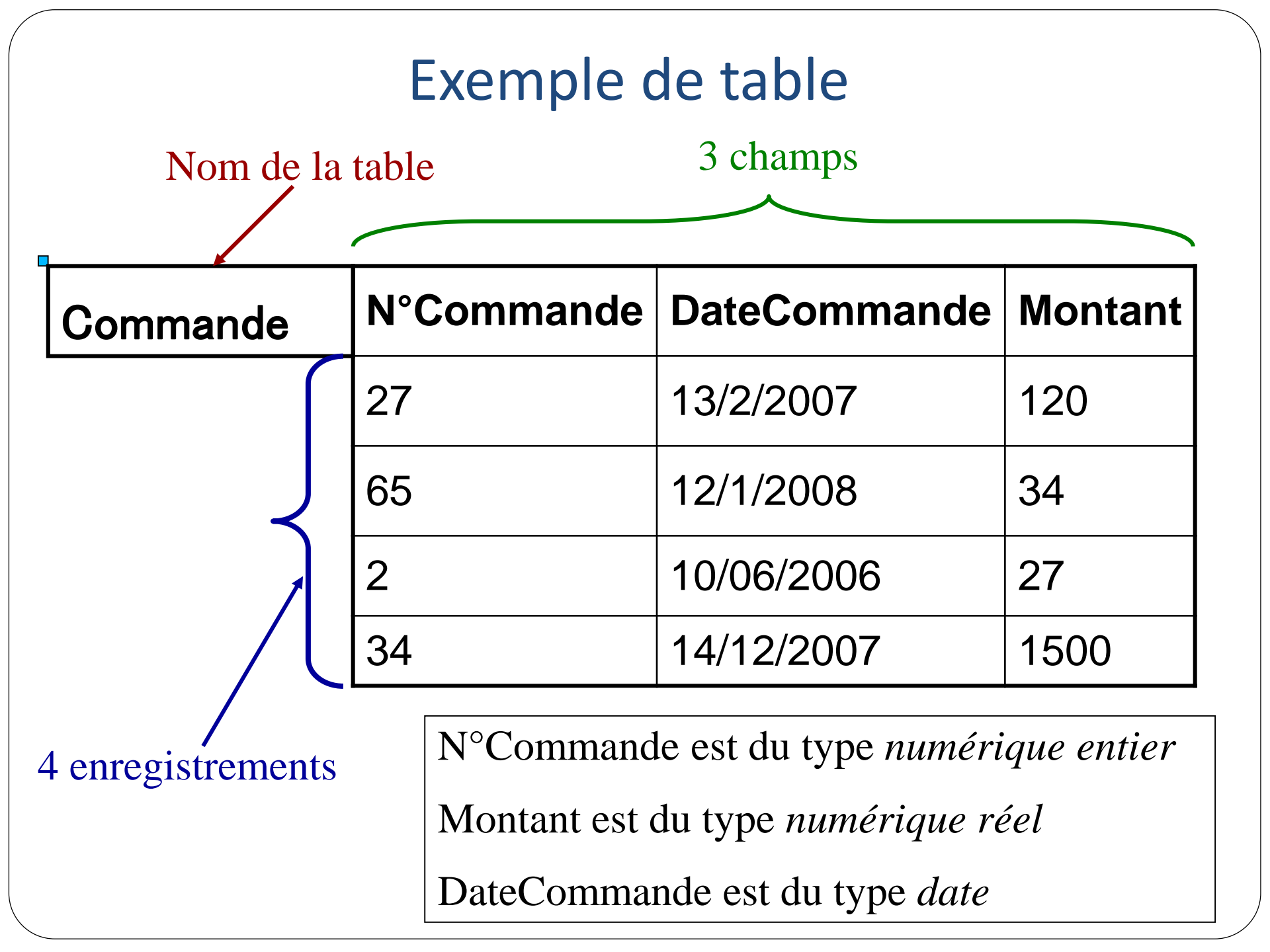

# Quelques contraintes

- Deux tables d'une même base de données ne peuvent pas avoir le même nom.
- Deux champs de la même table ne peuvent pas avoir le même nom.
- Un même champ peut être présent dans plusieurs tables.

### Exemple de base de données

| Livre   |  |       |         |
|---------|--|-------|---------|
| N°Livre |  | Titre | Livre   |
| 10      |  | La n  | nonnaie |
| 25      |  | La fi | nance   |

| Auteur   |  |       |        |
|----------|--|-------|--------|
| N°Auteur |  | Nom   | Auteur |
| 1        |  | Dupo  | nt     |
| 2        |  | Dura  | nd     |
| 3        |  | Marti | n      |

|    | LivreAuteur    |         |   |
|----|----------------|---------|---|
| N  | ° <b>Livre</b> | N°Auteu | r |
| 10 | )              | 1       |   |
| 25 | 5              | 1       |   |
| 25 | 5              | 3       |   |

# SGBD

- Les logiciels qui permettent de gérer des bases de données sont appelés « <u>Systèmes de Gestion de Bases de</u> <u>Données</u> ».
- Acces est un SGBD relationnel.
- MySQL, SQL Server, Postgres, Oracle, DB2, ...
- Un SGBD permet de
  - Créer une BD
  - Modifier la structure des tables
  - Interroger la BD
  - Modifier la BD
  - ..

# Création d'une base de données

- 1. Lancer Access.
- 2. Demander la création d'une nouvelle base.
- 3. Donner un nom à votre base.
- 4. Ça y est, votre BD est créée mais pour l'instant elle ne contient aucune information.
- 5. Noter qu'Access aura créé un fichier d'une taille non négligeable!

### Création d'une table

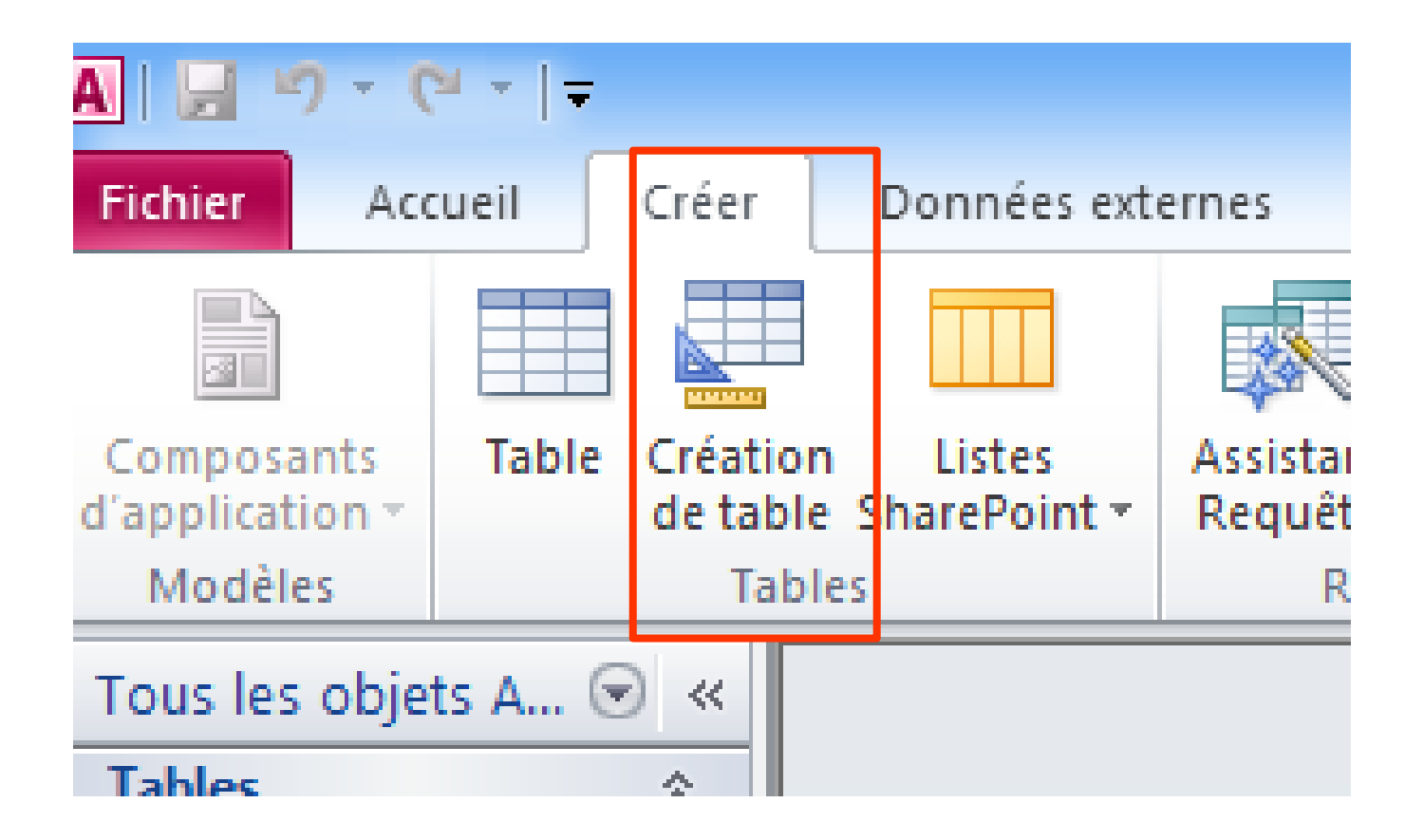

# Création d'une table

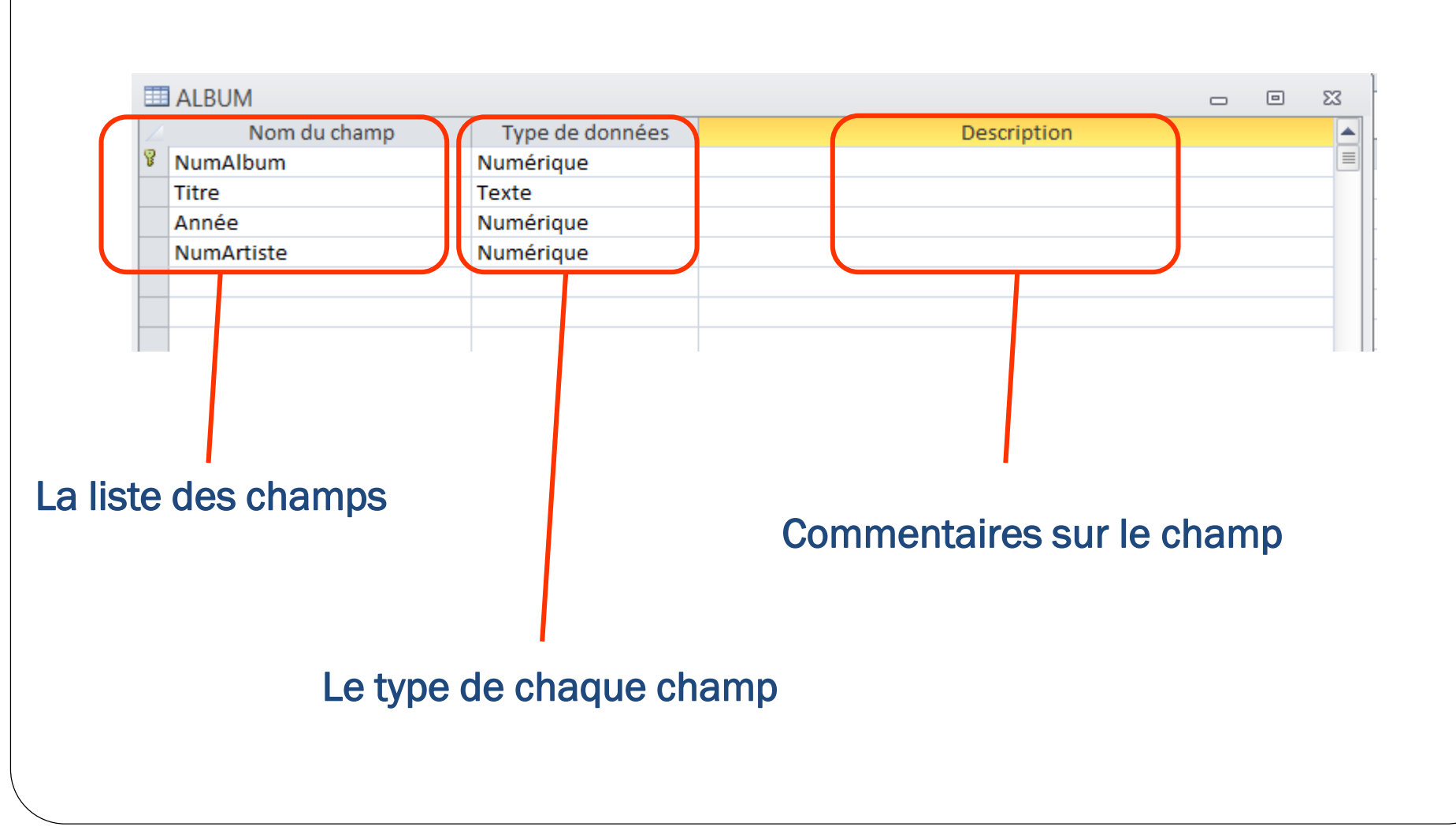

# Création d'une table

- Une fois qu'on a fini de taper tous les champs composant la table,
  - Fermer la fenêtre de création,
  - Access demande alors le nom de la table,
  - Access va demander aussi de préciser la clé primaire. On reviendra plus tard sur cette notion,
  - Ça y est, notre table « Album » est créée,
  - Pour afficher son contenu, il suffit de cliquer deux fois dessus,
  - On peut ensuite saisir, supprimer, modifier des enregistrements.

# Les types des champs

- NuméroAuto : numéro incrémenté à chaque insertion d'un nouvel enregistrement.
- Numérique: C'est à l'utilisateur de taper sa valeur. Par défaut, il s'agit d'un entier mais on peut préciser si c'est un réel.
- Texte : c'est une chaîne de caractères. On peut préciser sa taille.
- Oui/Non : ça correspond aux champs qui ne peuvent prendre que l'une des deux valeurs OUI ou NON.
- Date/Heure : Type des champs qui indiquent une notion de temps. Plusieurs formats sont disponibles.
- D'autres types encore mais rarement utilisés.

# Propriétés d'un champ

| ALBUM                        |                   |                             |                  |             |                                                | 3 |
|------------------------------|-------------------|-----------------------------|------------------|-------------|------------------------------------------------|---|
| Nom du champ Type de données |                   |                             |                  | Description |                                                |   |
| NumAlbum                     |                   | ~                           |                  |             |                                                |   |
| Titre                        | Tex               | de                          |                  |             |                                                |   |
| Annéo Numériquo              |                   |                             |                  |             |                                                |   |
| NumArtisto                   | Nu                | mérique                     |                  |             |                                                |   |
| NumArtiste                   | INU               | menque                      |                  |             |                                                | - |
|                              |                   |                             |                  |             |                                                | - |
|                              |                   | Dro                         | priátás du shamp |             |                                                |   |
|                              |                   | FIU                         | prietes du champ |             |                                                | _ |
| Général Liste de ch          | hoix              |                             |                  |             |                                                |   |
| Taille du champ              | 255               |                             |                  | ~           |                                                |   |
| Format                       |                   |                             |                  |             |                                                |   |
| Masque de saisie             |                   |                             |                  |             |                                                |   |
| Légende                      |                   |                             |                  |             |                                                |   |
| Valeur par défaut            |                   |                             |                  |             |                                                |   |
| Valide si                    | >0                |                             |                  |             | Le type de données détermine les valeurs que   |   |
| Message si erreur            | Vous devez saisir | un numéro positif           |                  |             | l'utilisateur peut stocker dans le champ. Pour |   |
| Null interdit                | Non               |                             |                  |             | obtenir de l'aide, appuyez sur F1.             |   |
| Chaîne vide autorisée        | Oui               |                             |                  |             |                                                |   |
| Indexé                       | Oui - Sans doubl  | ons                         |                  |             |                                                |   |
| Compression unicode          | Non               |                             |                  |             |                                                |   |
| Mode IME                     | Aucun contrôle    |                             |                  | _           |                                                |   |
| Mode de formulation IM       | E Aucun           |                             |                  | _           |                                                |   |
| Balises actives              |                   |                             |                  | ×           |                                                |   |
|                              |                   |                             |                  |             |                                                | _ |
|                              |                   |                             |                  |             |                                                |   |
|                              |                   |                             |                  |             |                                                |   |
|                              | •                 |                             |                  |             |                                                |   |
| Logn                         | ronridt           | $\dot{\alpha}$ and $\alpha$ | nout             |             |                                                |   |
| LCS D                        | noprieu           | cs qu on                    | peur             |             |                                                |   |
|                              |                   | 1                           |                  |             |                                                |   |
| preci                        | ser pou           | r un cna                    | mp               |             |                                                |   |

# Propriétés du type Texte

#### • Les plus utilisées :

- Taille du texte : en nombre de caractères maximum,
- Valeur par défaut : valeur prise par ce champs si l'utilisateur, lors de l'insertion d'un nouvel enregistrement ne précise pas de valeur,
- Null interdit : Est-ce que l'utilisateur est obligé de donner une valeur pour ce champ ou pas,
- Indexé : permet d'optimiser la recherche sur ce champ. On peut utiliser cette propriété pour exiger que les valeurs du champ doivent être uniques (sans doublons),
- Liste de choix : permet de préciser l'ensemble des valeurs correctes.

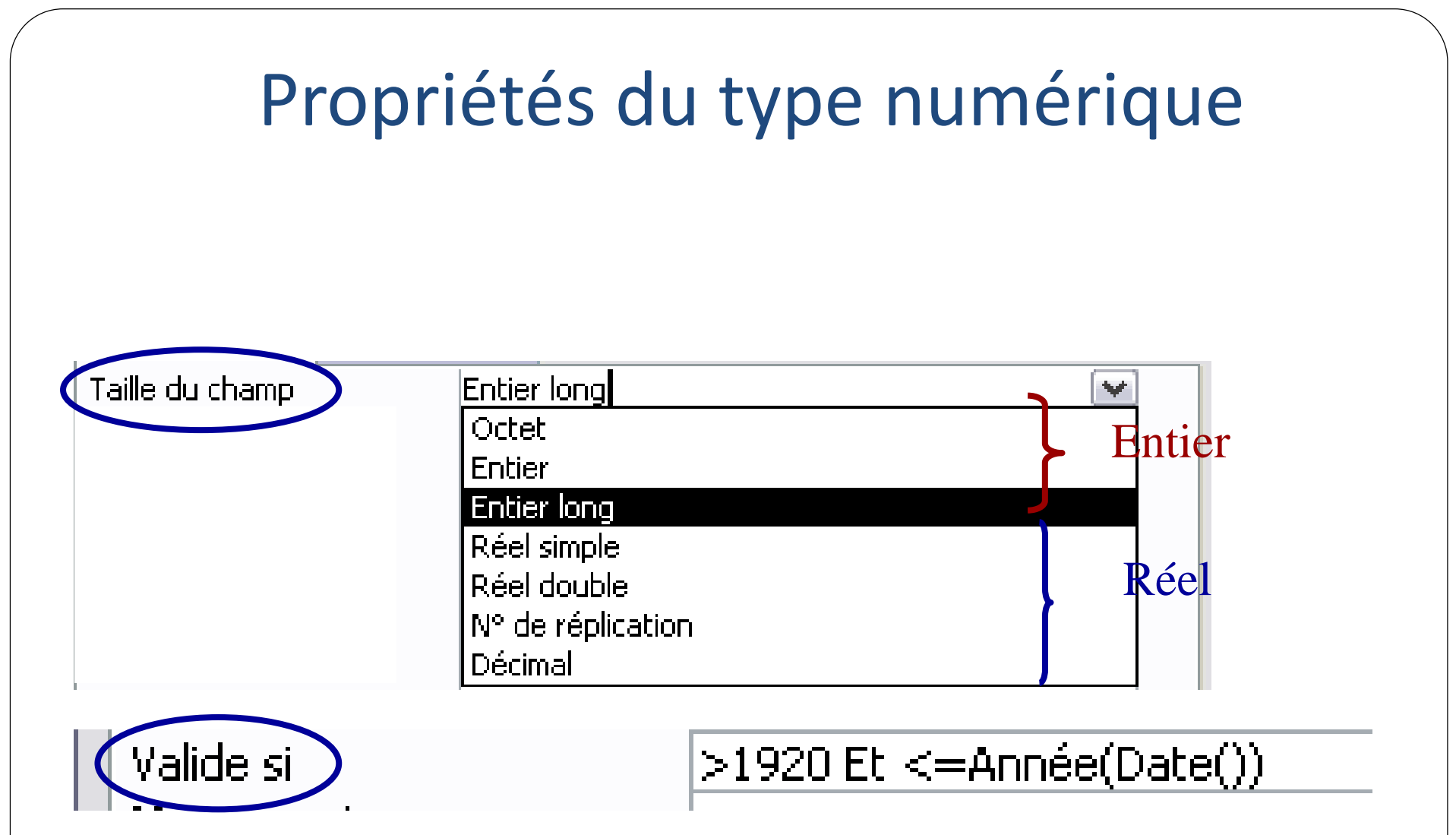

# Notion de clé primaire

- Une clé primaire dans une table est
  - Un champ ou un ensemble de champs
- Qui permet <u>d'identifier</u> chaque ligne dans la table
  - Deux enregistrements ne doivent pas avoir la même valeur pour la clé
- Par exemple: dans la table Album,
  - le champ NumAlbum est une clé primaire car deux albums ne doivent pas avoir le même numéro.
  - Le champ Année n'est pas une clé primaire car deux albums peuvent avoir la même année de sortie.

# Conséquences de la déclaration d'une clé primaire

- Le système (Access) va refuser l'insertion d'un nouvel enregistrement si cela viole l'unicité de valeur pour la clé primaire
  - S'il y a déjà un enregistrement avec la même valeur pour la clé primaire, le système va refuser la modification de la clé primaire si la nouvelle valeur existe déjà.

# Déclaration d'une clé primaire

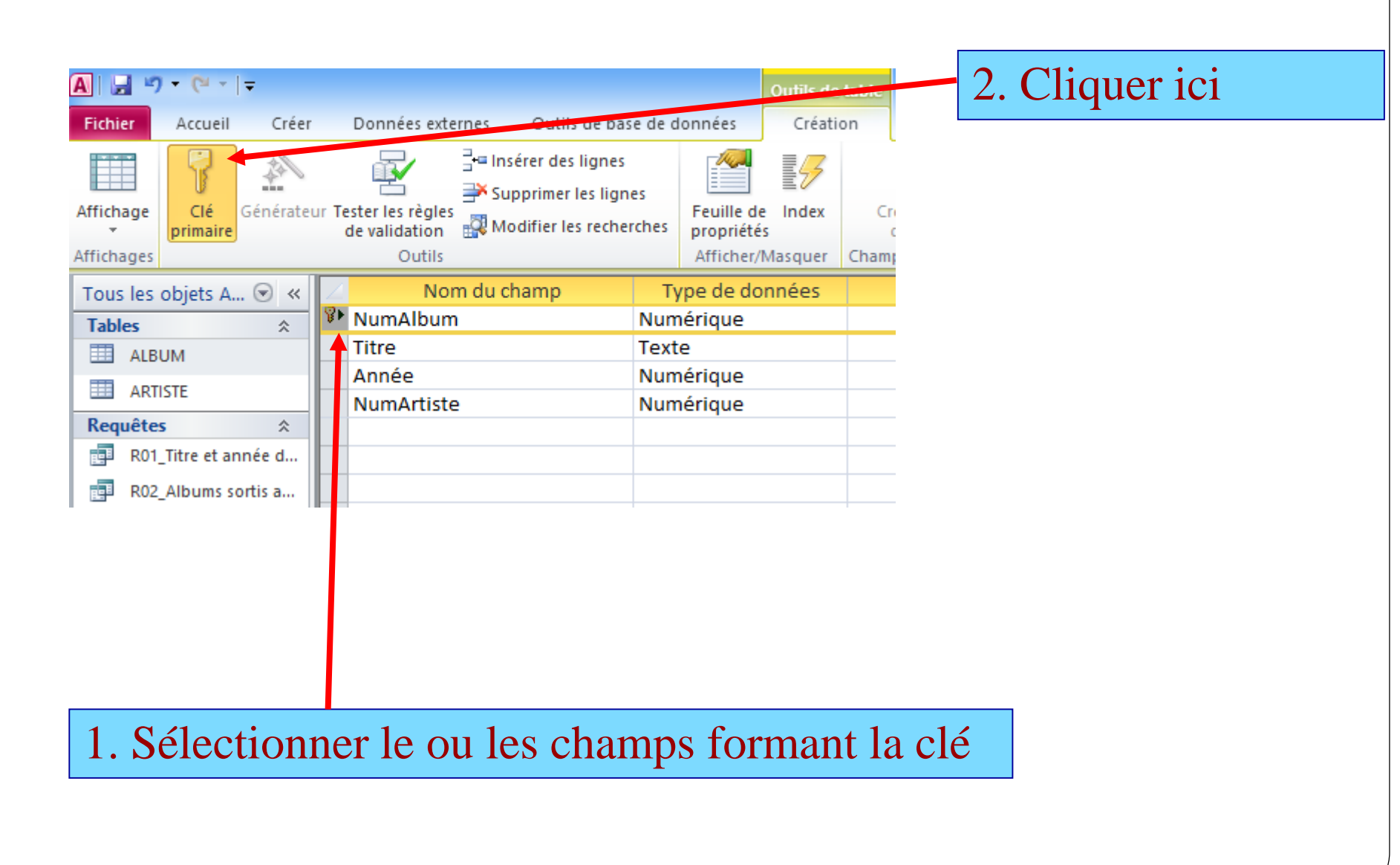

# Notion de clé étrangère

- Un champ (ou ensemble de champs) est clé étrangère dans une table s'il fait référence à une clé primaire dans une autre table.
- Par exemple
  - le champ NumArtiste est clé primaire dans la table Artiste,
  - ce champ est donc clé étrangère dans la table Album.
- On parle dans ce cas d'intégrité référentielle.

# Conséquences de la déclaration d'une clé étrangère

- Le système va refuser l'insertion d'un album si son NumArtiste n'existe pas dans la table Artiste.
- Le système va refuser la suppression d'un artiste s'il existe dans la table Album des enregistrements qui lui sont associés.
- Le système va refuser la modification d'un NumArtiste dans Album si la nouvelle valeur n'est pas présente dans Artiste.
- Le système va refuser la modification d'un NumArtiste dans Artiste s'il y a déjà des albums qui sont associés à l'ancienne valeur.

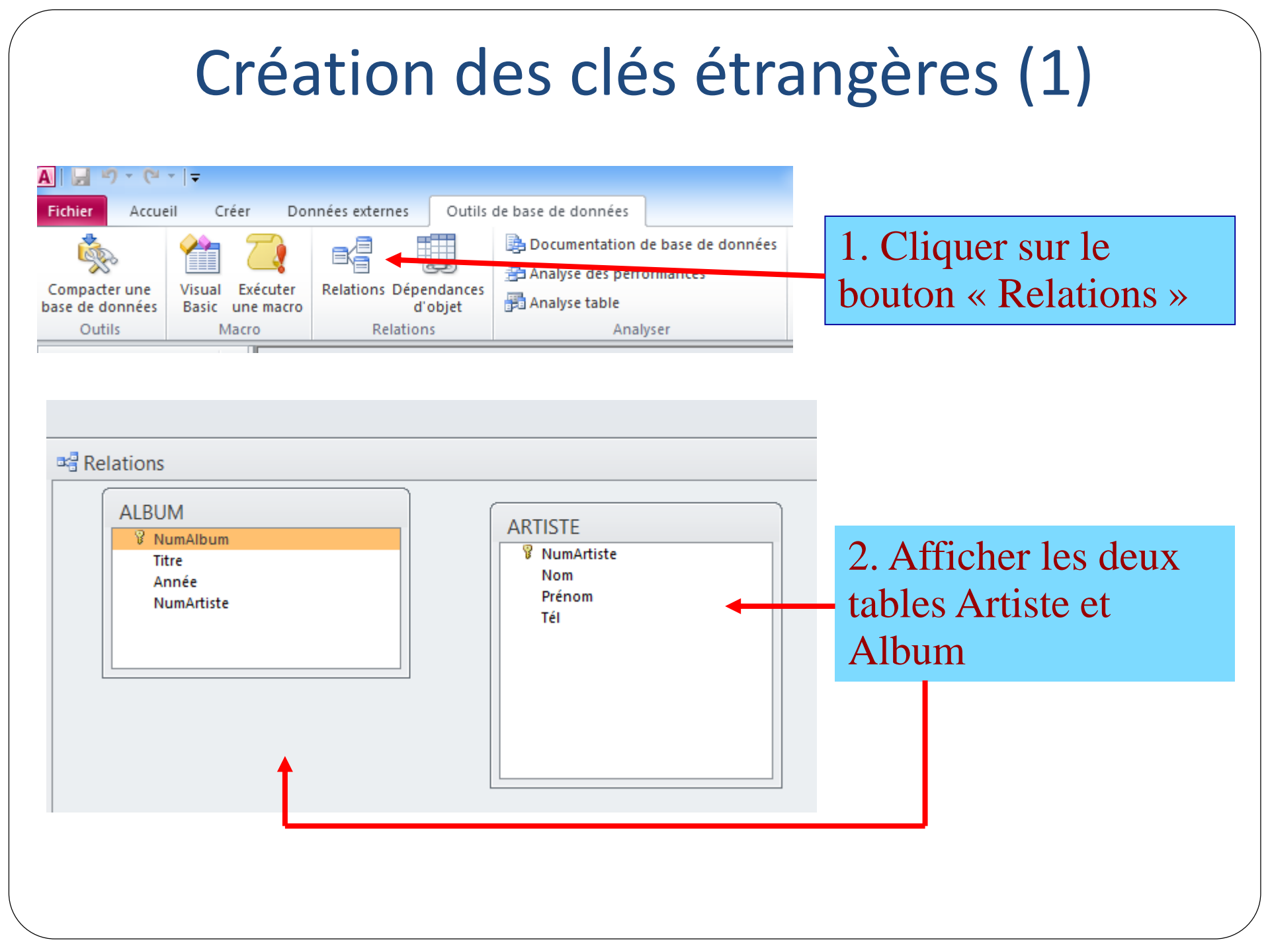

# Création des clés étrangères (2)

|   | L S L S           |
|---|-------------------|
|   | Créer             |
| × |                   |
| ^ | Annuler           |
|   | Type jointure     |
| Υ |                   |
|   | Nouvelle relation |
|   |                   |
| S |                   |
|   |                   |
|   |                   |
|   |                   |

Cocher cette case

En déplaçant NumArtiste d'Artiste sur NumArtiste d'Album, on obtient cette fenêtre.

# Création des clés étrangères (3)

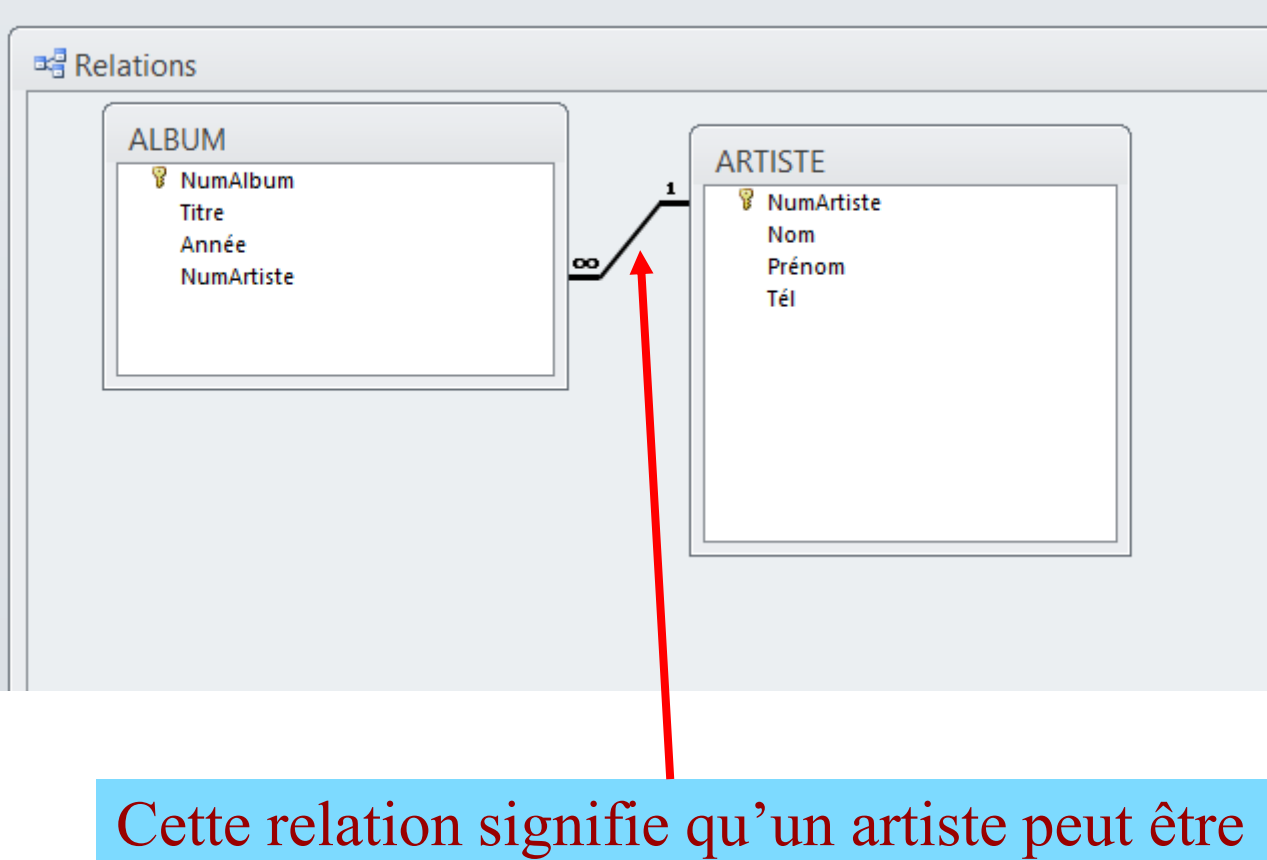

Cette relation signifie qu'un artiste peut etre associé à plusieurs albums et un album est associé à un seul artiste.

### INTERROGATION D'UNE BD

### **Requêtes sous Access**

#### **QBE : INTERFACE GRAPHIQUE DE FORMULATION DES REQUETES**

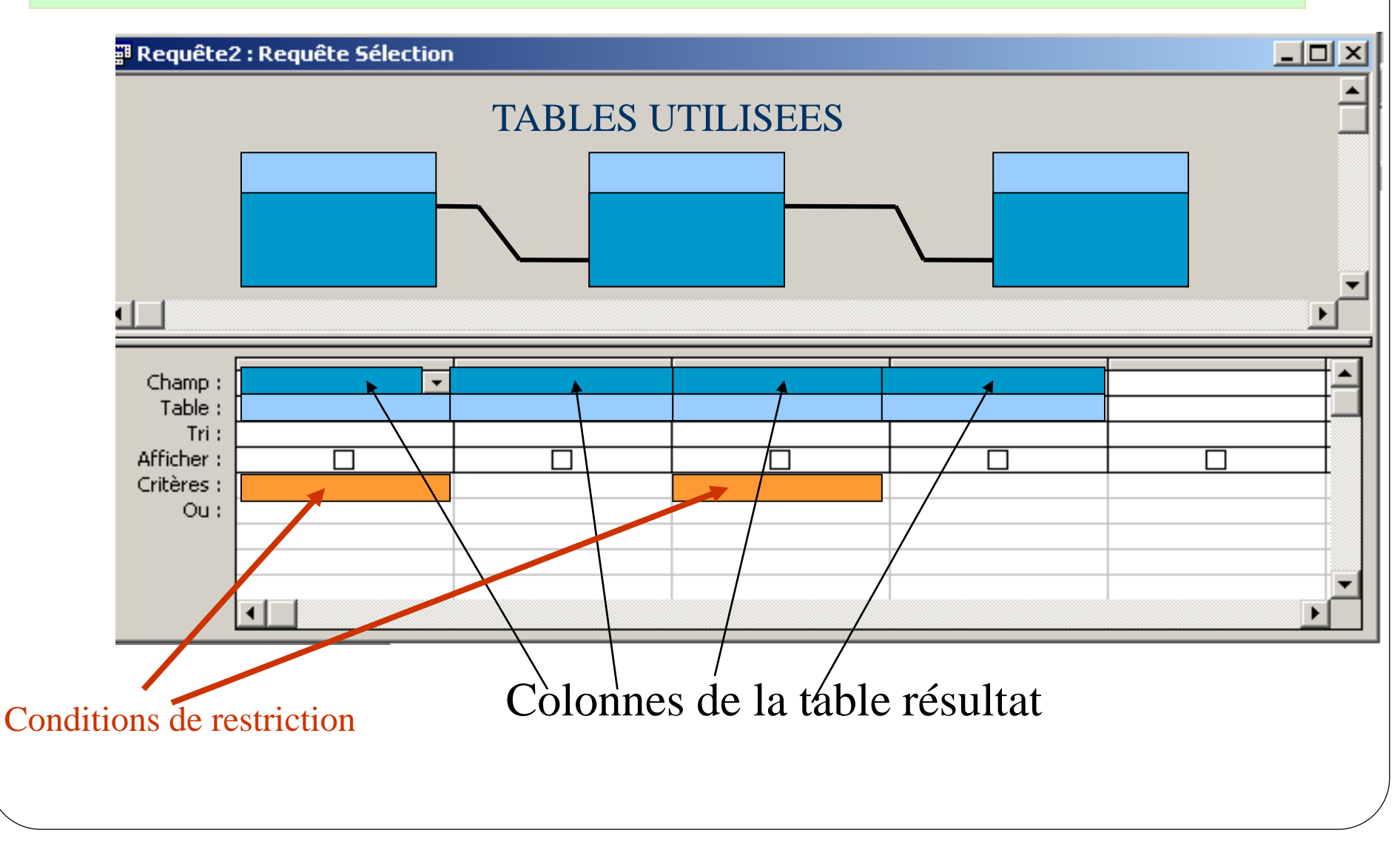

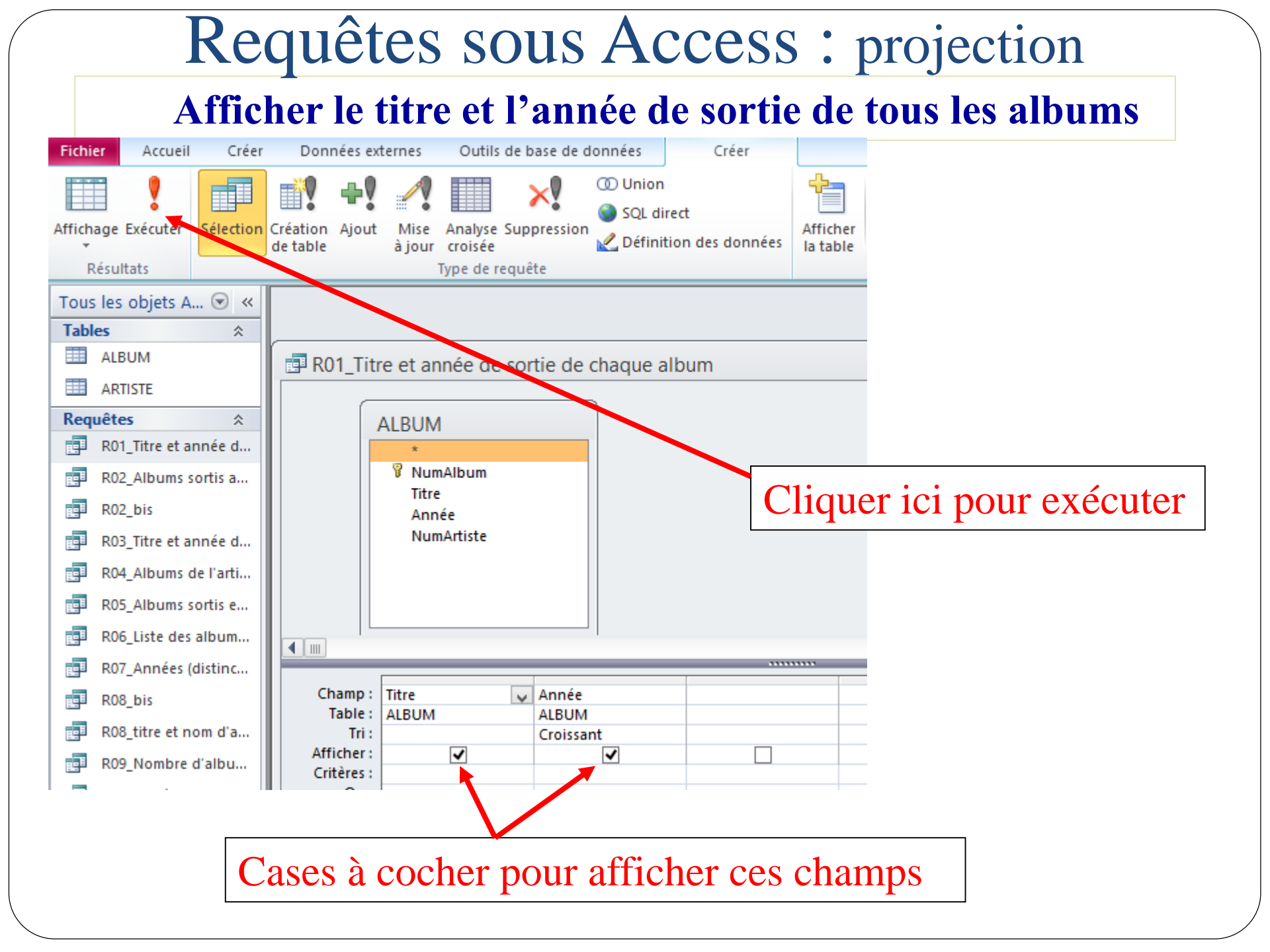

#### Requêtes sous Access : sélection Afficher les albums sortis après 1975

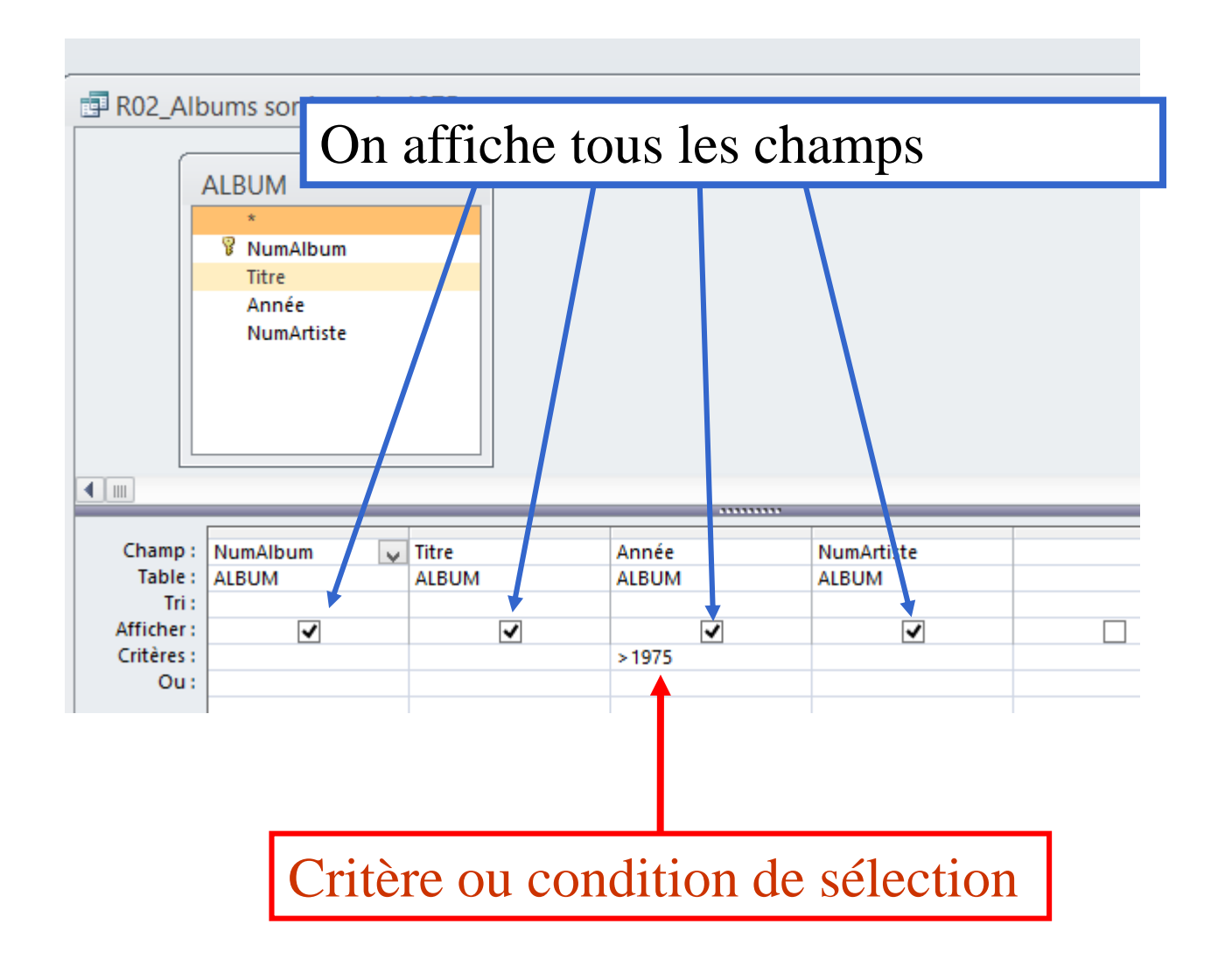

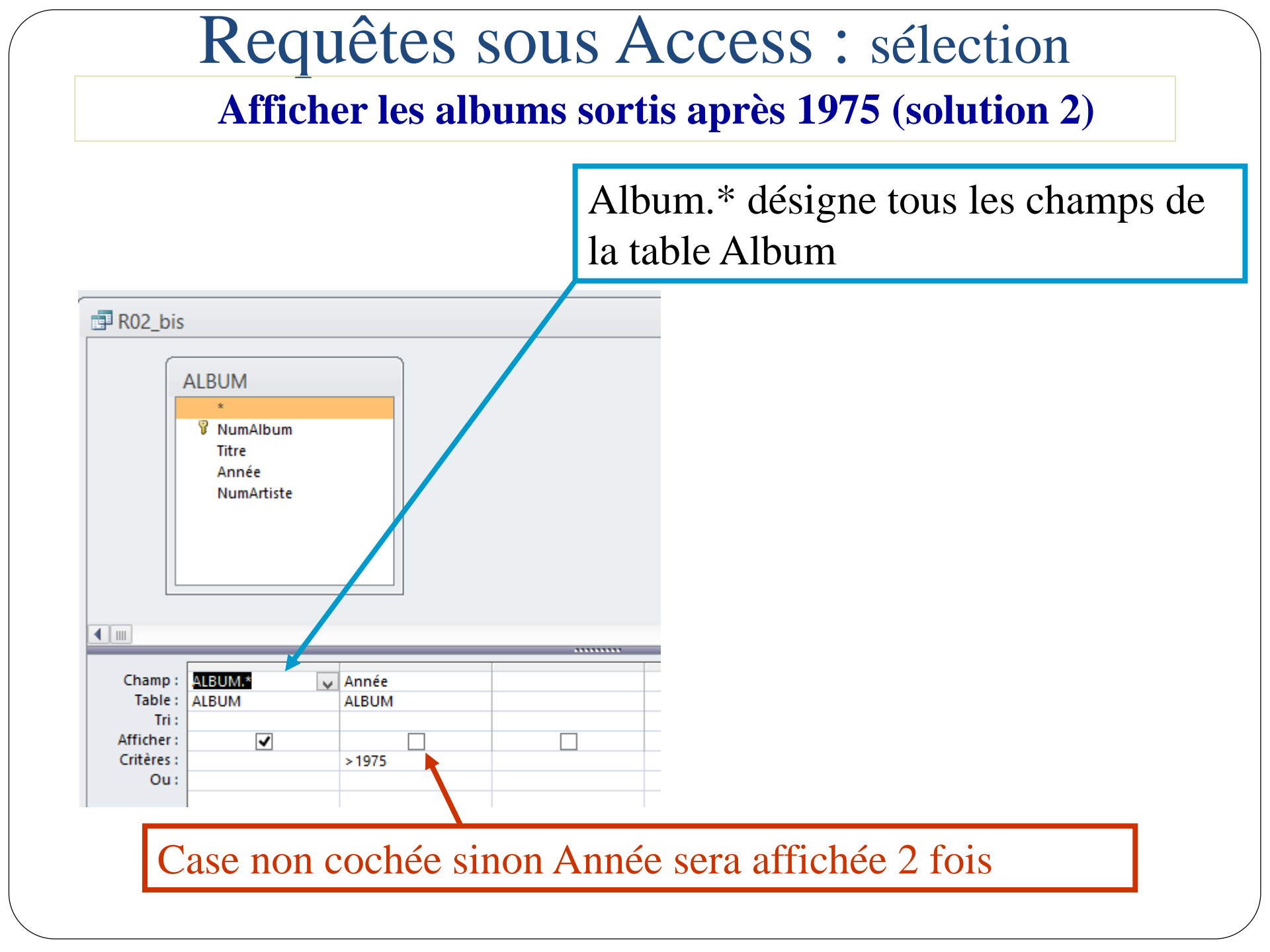

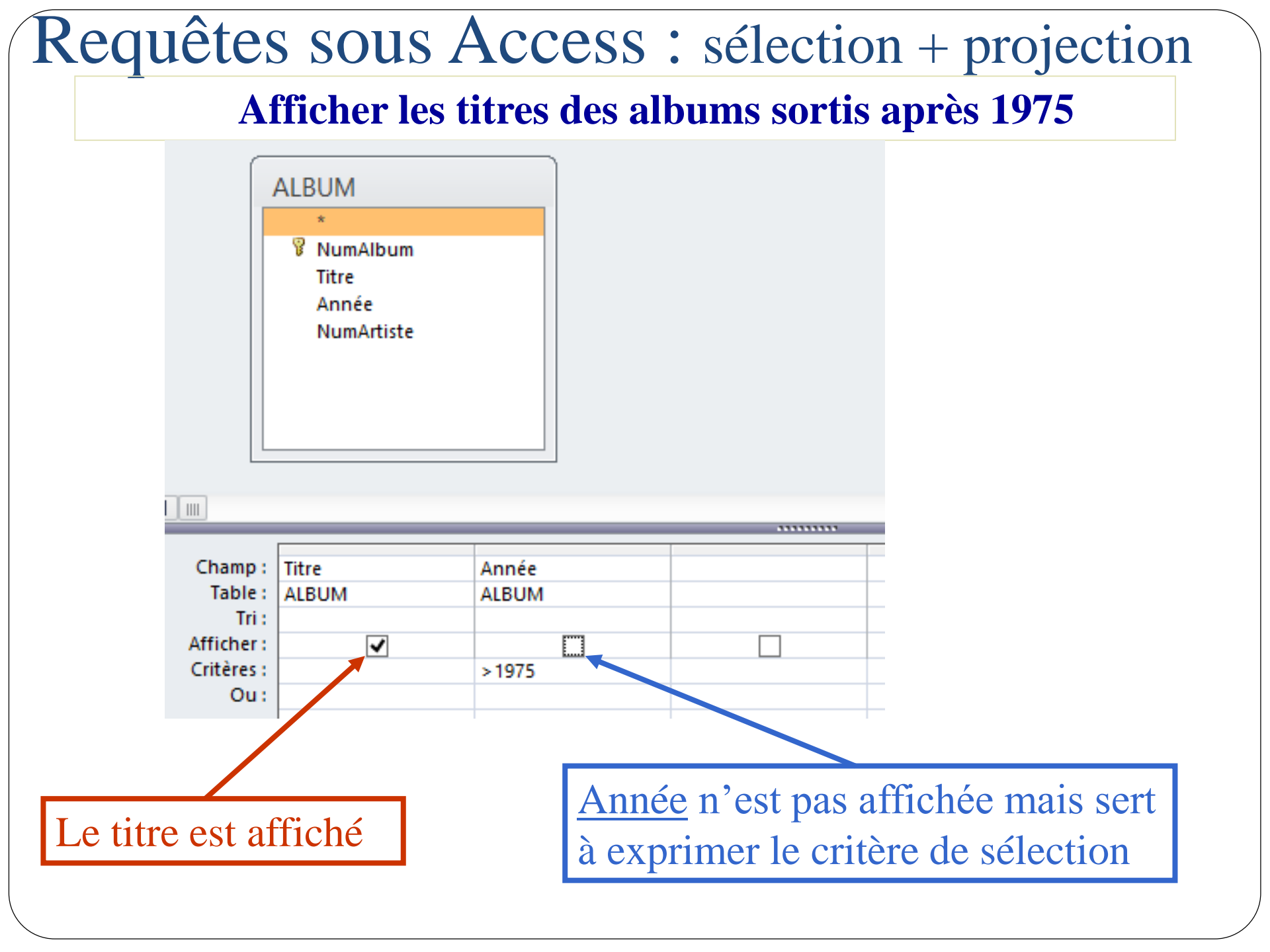

#### Afficher les albums de l'artiste 2 sortis après 1975

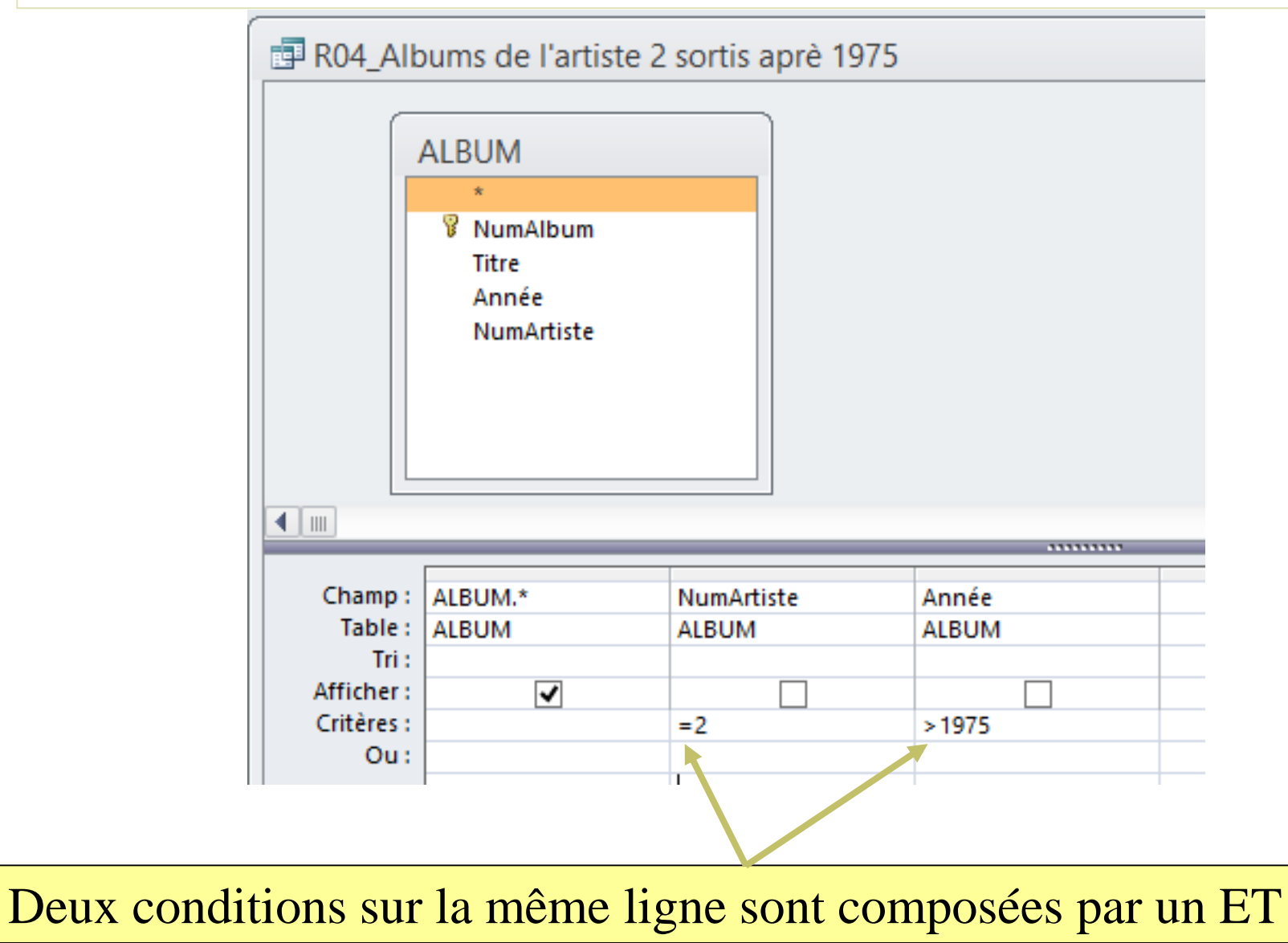

#### Afficher les albums sortis entre 1975 et 1980

| R05_Alb    | oums sortis entre 1                                    | 1975 et 1980 |          |
|------------|--------------------------------------------------------|--------------|----------|
|            | ALBUM<br>*<br>NumAlbum<br>Titre<br>Année<br>NumArtiste |              |          |
|            |                                                        |              |          |
| Champ :    | ALBUM.*                                                | Année        | Année    |
| Table :    | ALBUM                                                  | ALBUM        | ALBUM    |
| Tri :      |                                                        |              |          |
| Afficher : | <ul><li>✓</li></ul>                                    |              |          |
| Critères : |                                                        | >=1975       | < = 1980 |
| Ou:        |                                                        |              |          |
|            | 1                                                      |              |          |

#### Afficher les albums sortis entre 1975 et 1980

| R05_Alb    | oums sortis entre                                      | 1975 et 1980     |  |
|------------|--------------------------------------------------------|------------------|--|
|            | ALBUM<br>*<br>VumAlbum<br>Titre<br>Année<br>NumArtiste |                  |  |
| <b>4</b> m |                                                        |                  |  |
| Champ      |                                                        | Annéa            |  |
| Table :    | ALBUM                                                  | AITICC           |  |
| Tri        | ALDOW                                                  | ALDOW            |  |
| Afficher   |                                                        |                  |  |
| Critères : |                                                        | >=1975 Ft <=1980 |  |
| Ou:        |                                                        |                  |  |

#### Afficher les albums sortis en 1975 ou en 1980

|                                                                 | ALBUM<br>*<br>NumAlbum<br>Titre<br>Année<br>NumArtiste |                                    |  |
|-----------------------------------------------------------------|--------------------------------------------------------|------------------------------------|--|
|                                                                 |                                                        |                                    |  |
| Champ :<br>Table :<br>Tri :<br>Afficher :<br>Critères :<br>Ou : | ALBUM.*<br>ALBUM                                       | Année<br>ALBUM<br>= 1975<br>= 1980 |  |
|                                                                 |                                                        |                                    |  |

#### Afficher les albums sortis en 1975 ou en 1980

| R06_List                                                        | te des albums so                                       | ortis en 1975 ou en            | 1980 |  |
|-----------------------------------------------------------------|--------------------------------------------------------|--------------------------------|------|--|
|                                                                 | ALBUM<br>*<br>VumAlbum<br>Titre<br>Année<br>NumArtiste |                                |      |  |
|                                                                 |                                                        |                                |      |  |
| Champ :<br>Table :<br>Tri :<br>Afficher :<br>Critères :<br>Ou : | ALBUM.*                                                | Année<br>ALBUM<br>1975 Ou 1980 |      |  |

### Requêtes sous Access : projection

#### Afficher les années de sortie des albums

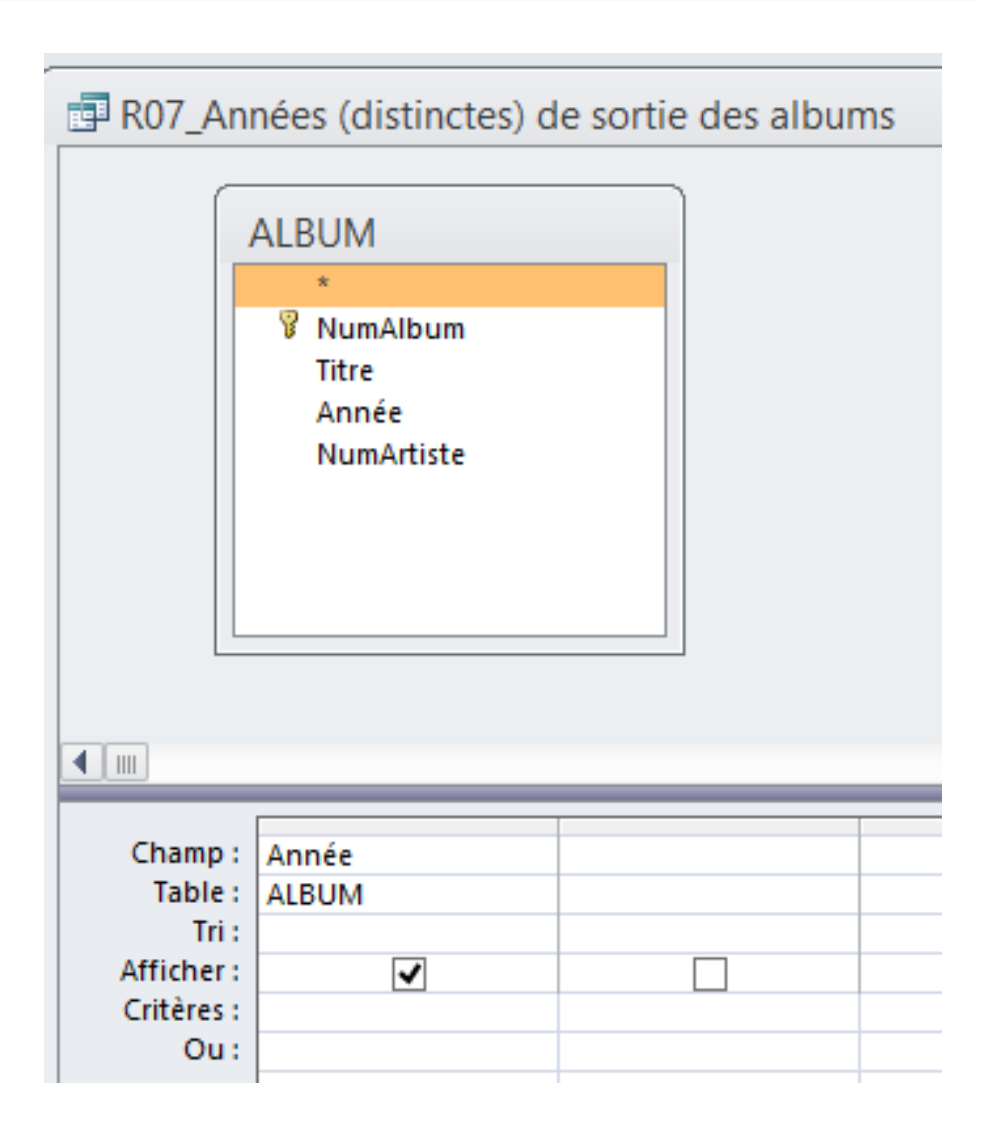

Une même année peut apparaitre plusieurs fois dans le résultat si plusieurs albums sont sortis durant cette année.

### Requêtes sous Access : projection

#### Afficher les années de sortie des albums

#### Afficher les Propriétés avec un clic droit ici

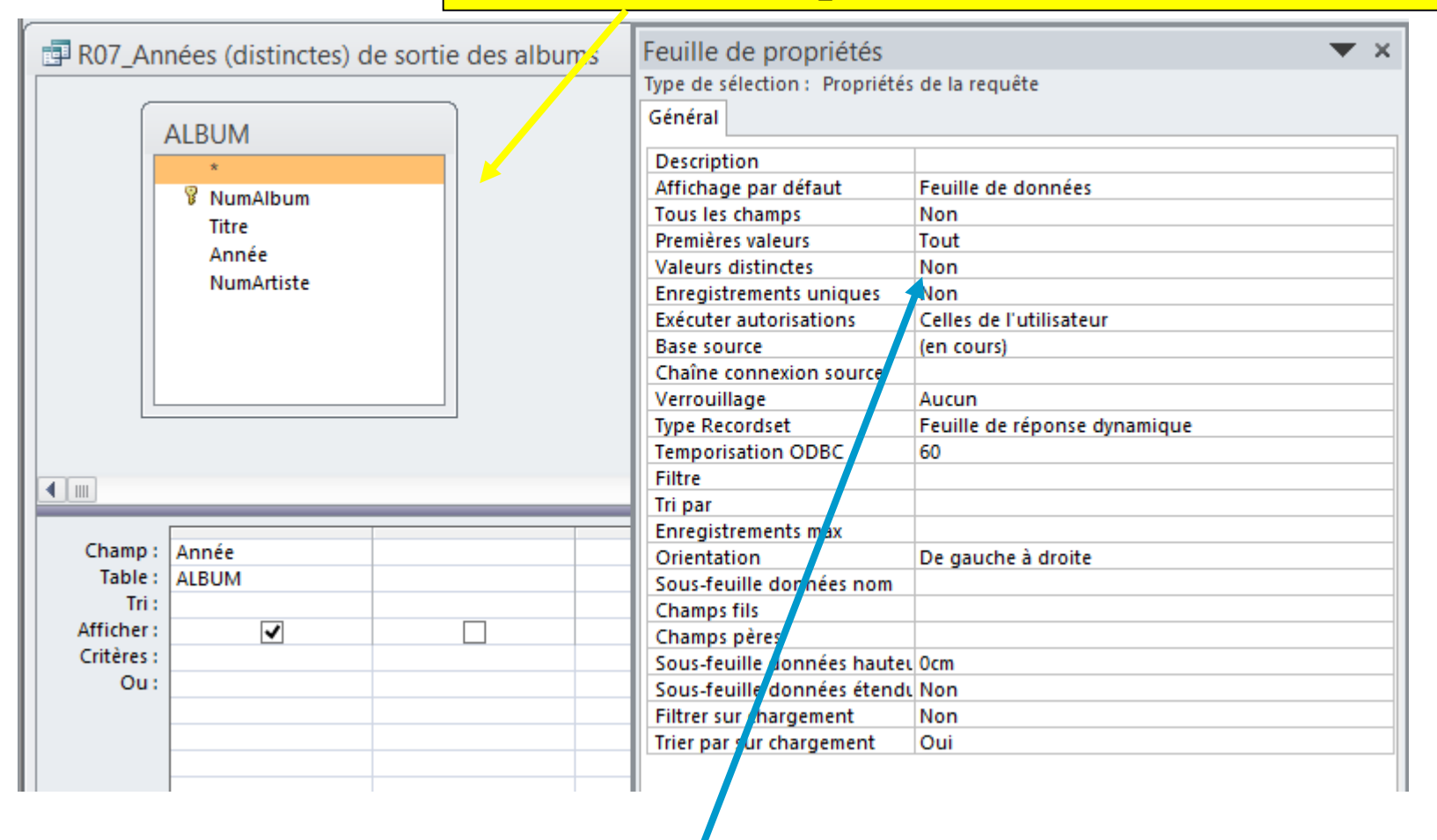

Mettre à OUI la propriété « valeurs distinctes »

# Requêtes sous Access : projection

Afficher les titres des albums triés par ordre croissant

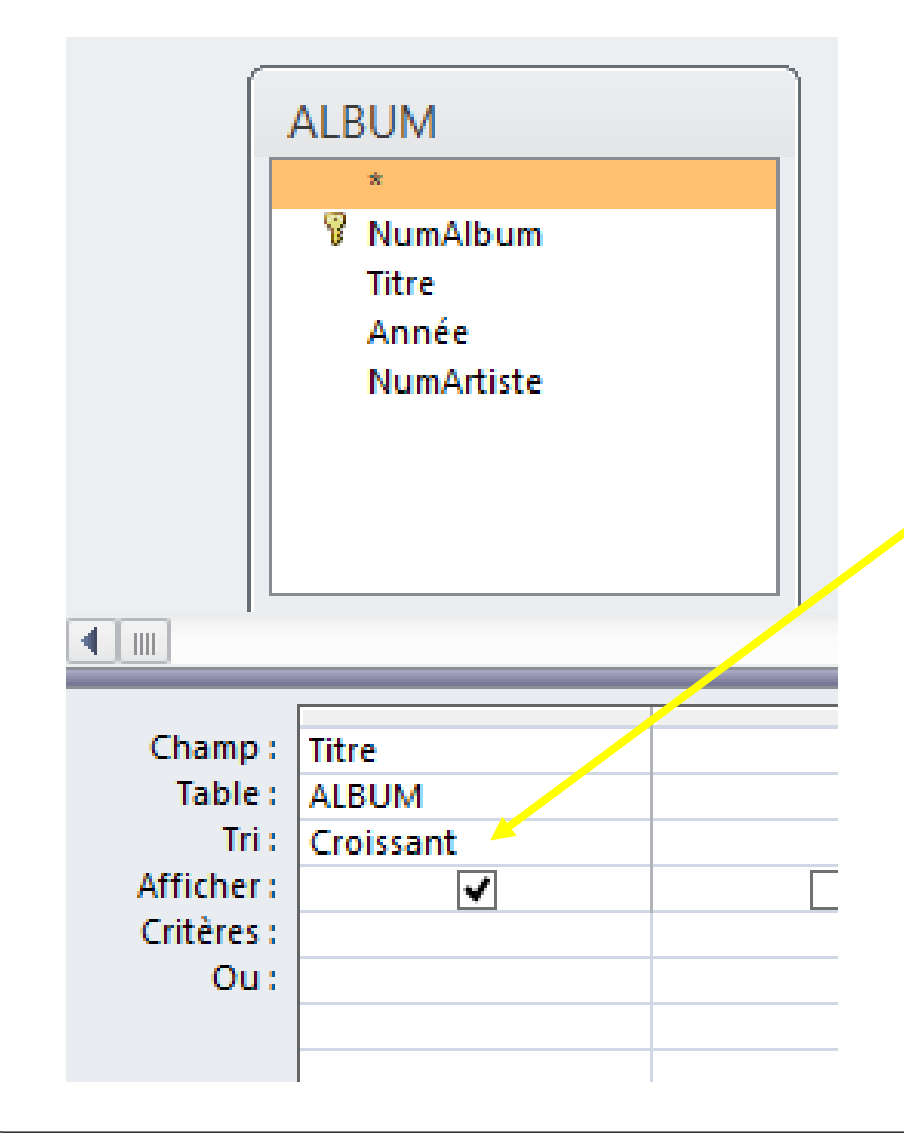

#### Permet de spécifier le type de tri que l'on veut

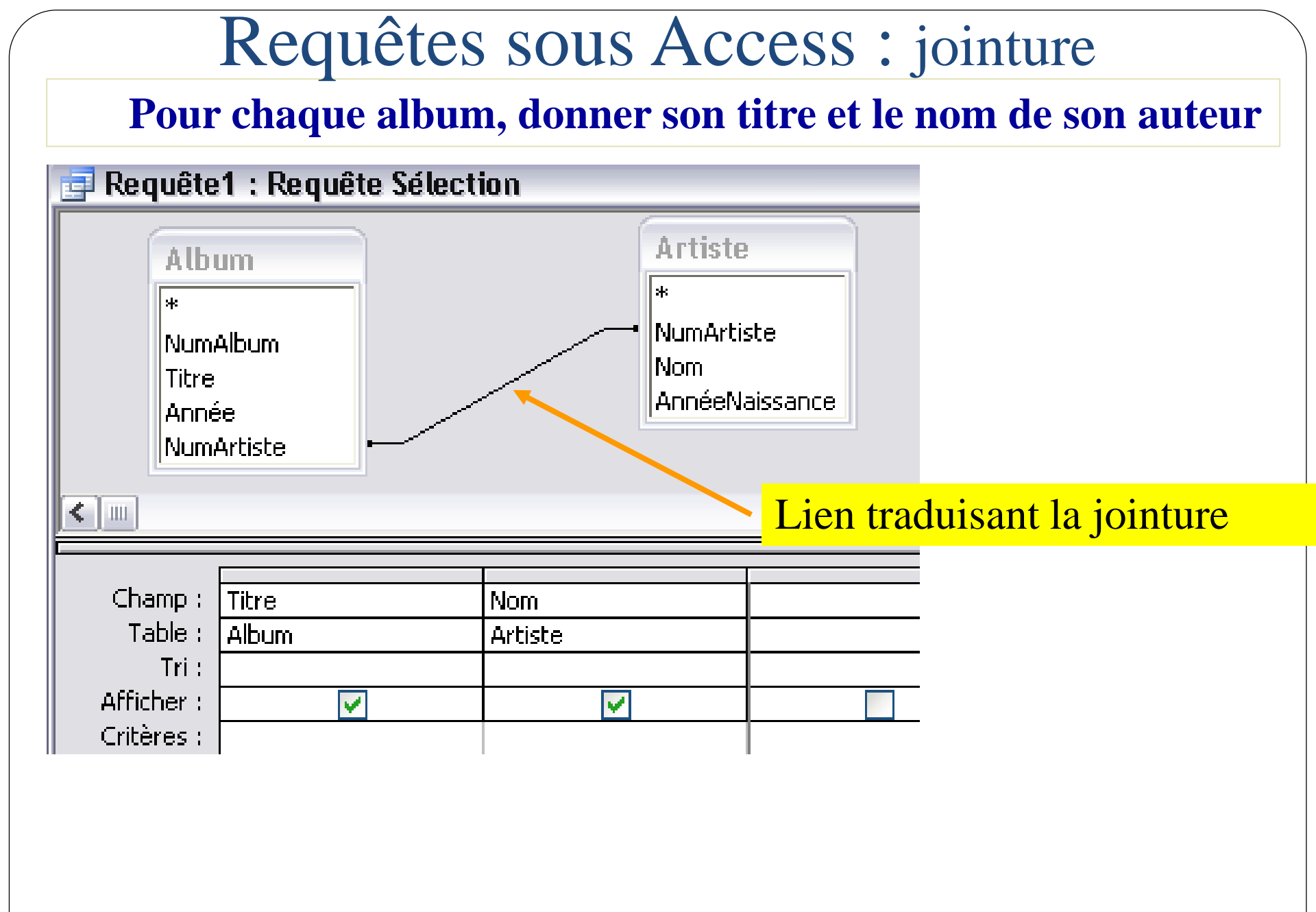

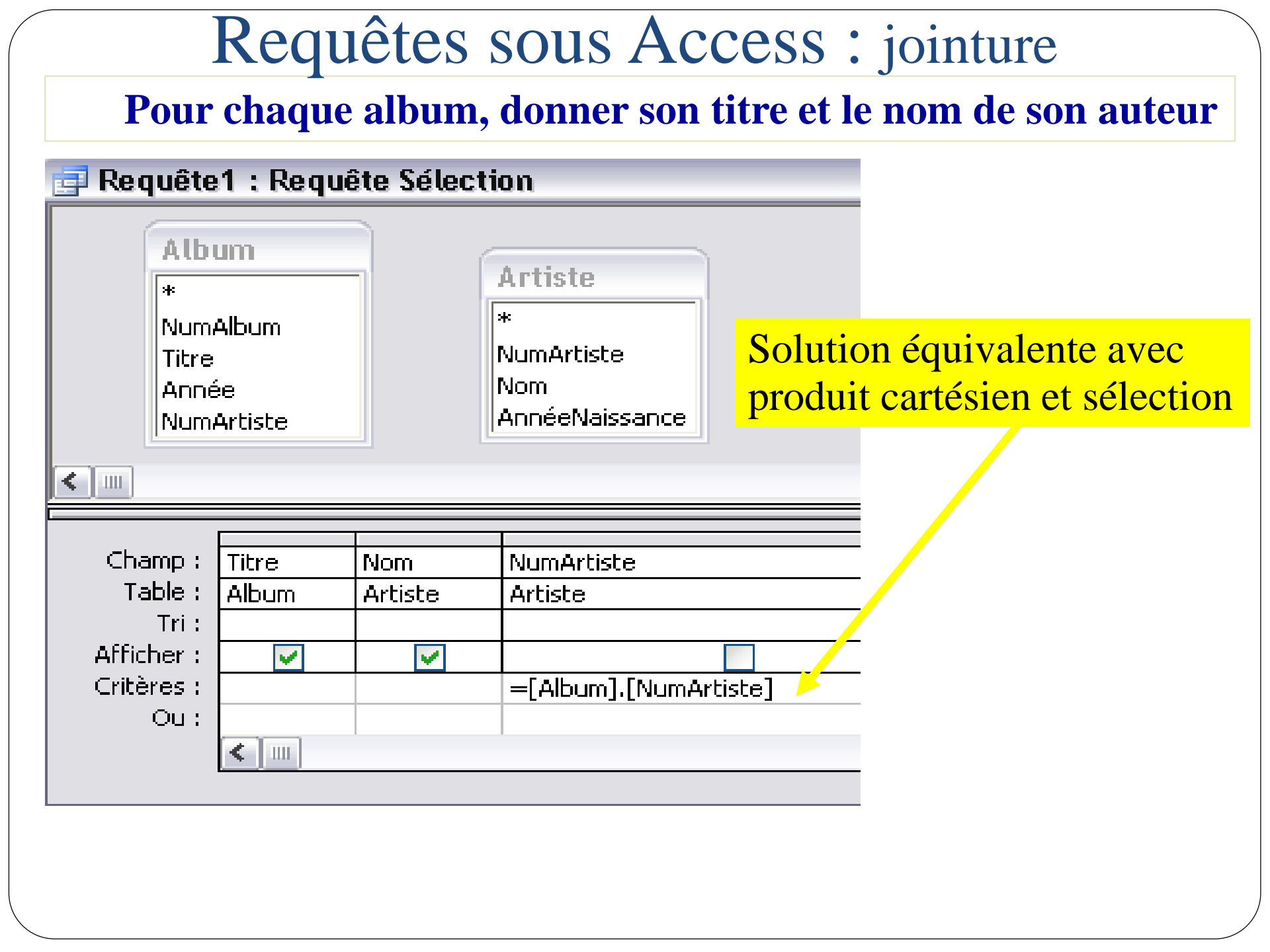

### Requêtes sous Access : opérations

#### Afficher le nombre d'albums

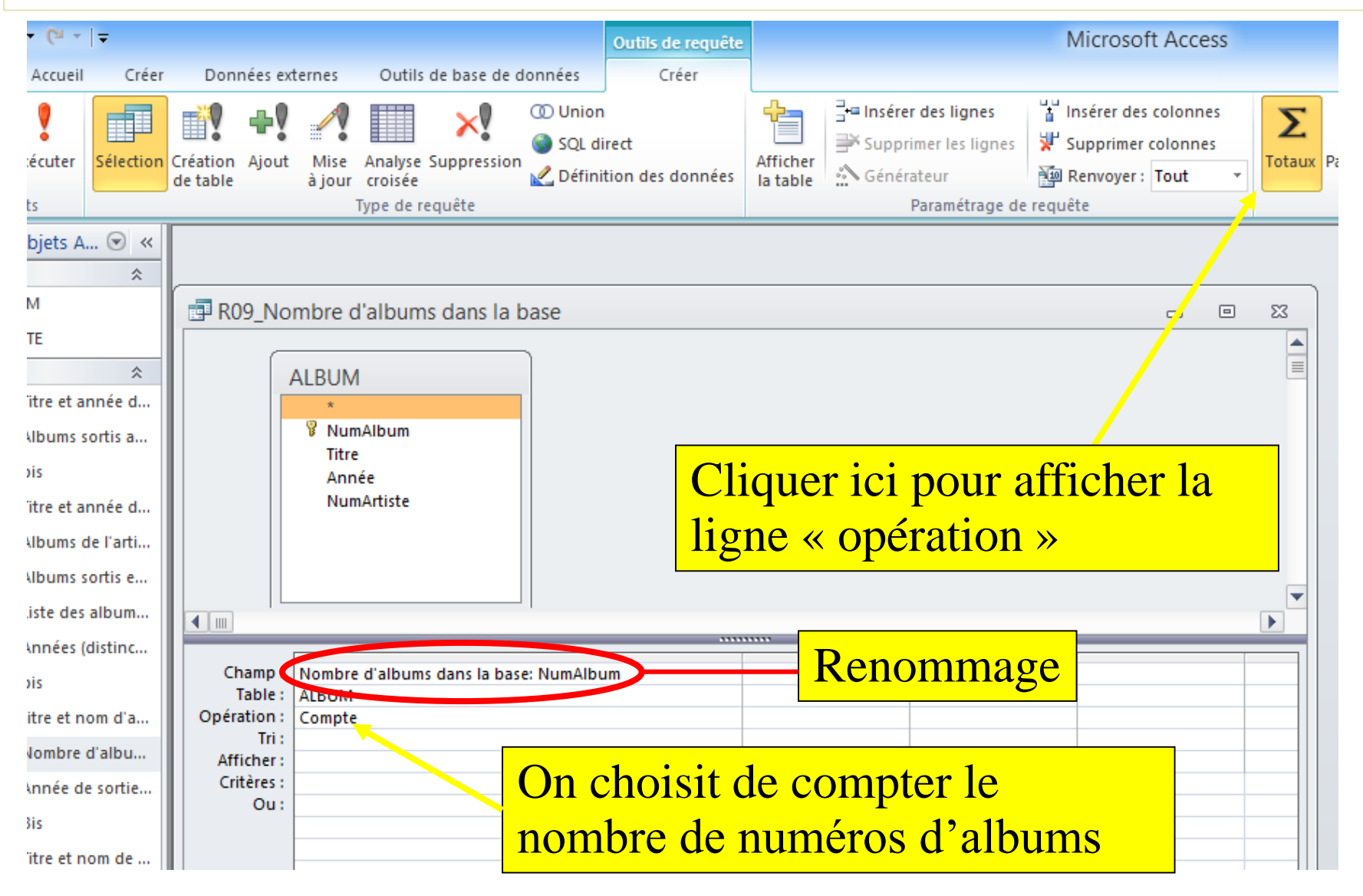

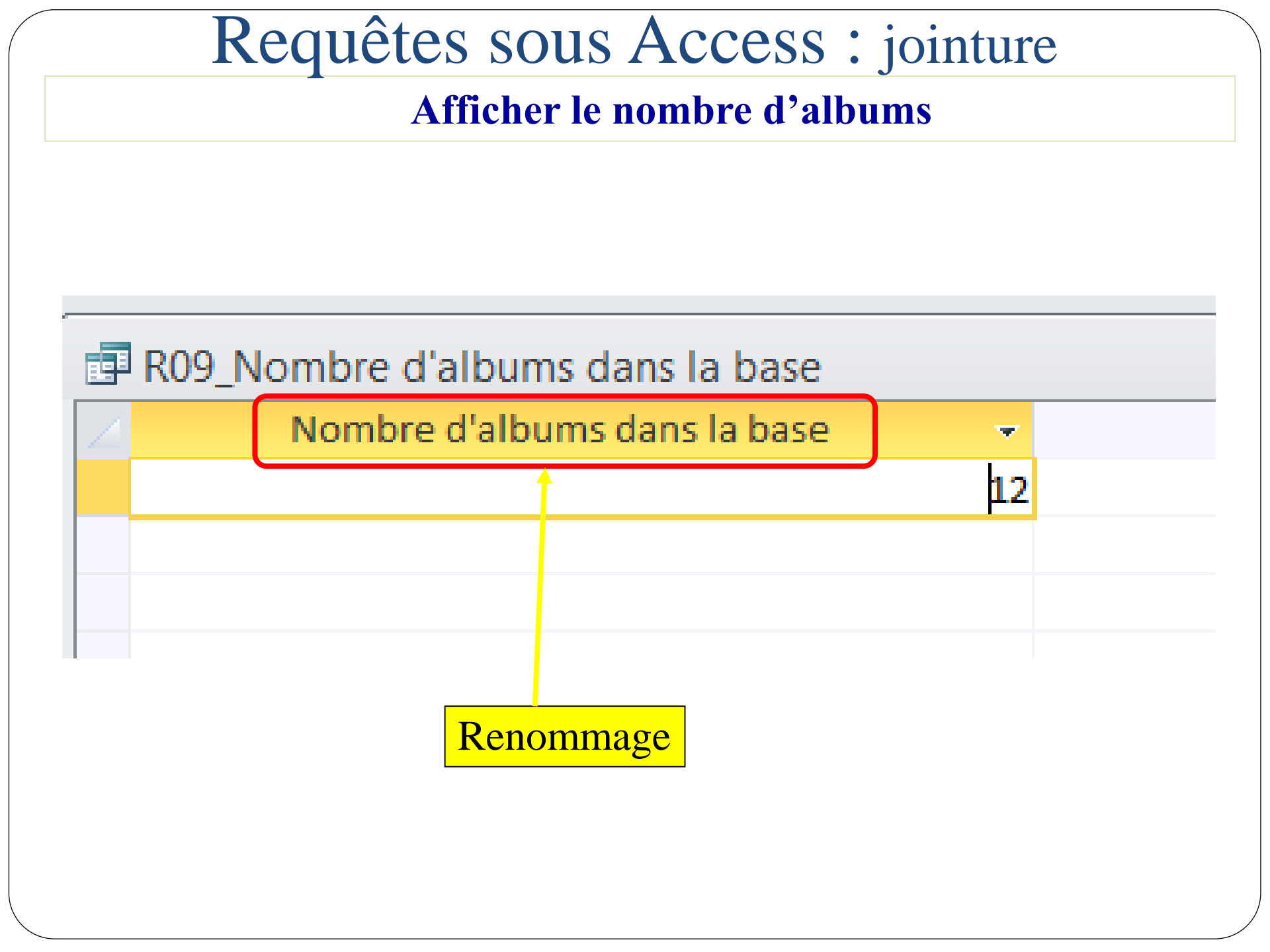

# Requêtes sous Access : jointure

#### L'année du plus ancien album

| 🗐 R10_Ani                                                              | née de sortie du plus ancien album                          |  |
|------------------------------------------------------------------------|-------------------------------------------------------------|--|
|                                                                        | ALBUM<br>* NumAlbum Titre Année NumArtiste                  |  |
|                                                                        |                                                             |  |
| Champ :<br>Table :<br>Opération :<br>Tri :<br>Afficher :<br>Critères : | Année de sortie du plus ancien album: Année<br>ALBUM<br>Min |  |

# Les opérations d'Access

Les plus utilisées :

Max : la valeur maximale

Min : la valeur minimale

**Compte : compter le nombre de valeurs** 

Moyenne : la valeur moyenne

Somme : la somme des valeurs

**Regroupement : permet de regrouper des enregistrements** 

**Où : permet de poser des conditions sur des enregistrements** 

### Gestion des valeurs distinctes

#### Le nombre d'années différentes

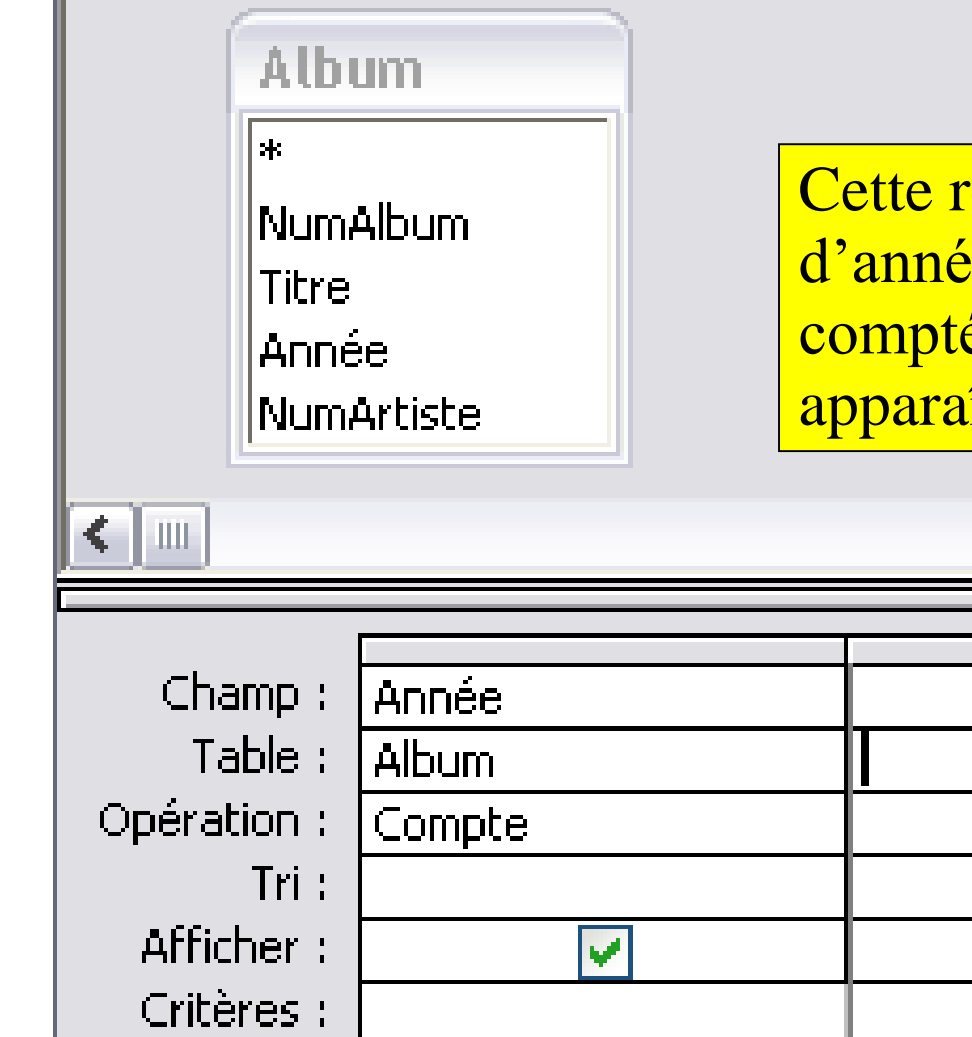

Cette requête affiche le nombre d'années. Une même année sera comptée autant de fois qu'elle apparaît dans la table Album.

# Gestion des valeurs distinctes

#### Le nombre d'années différentes (1)

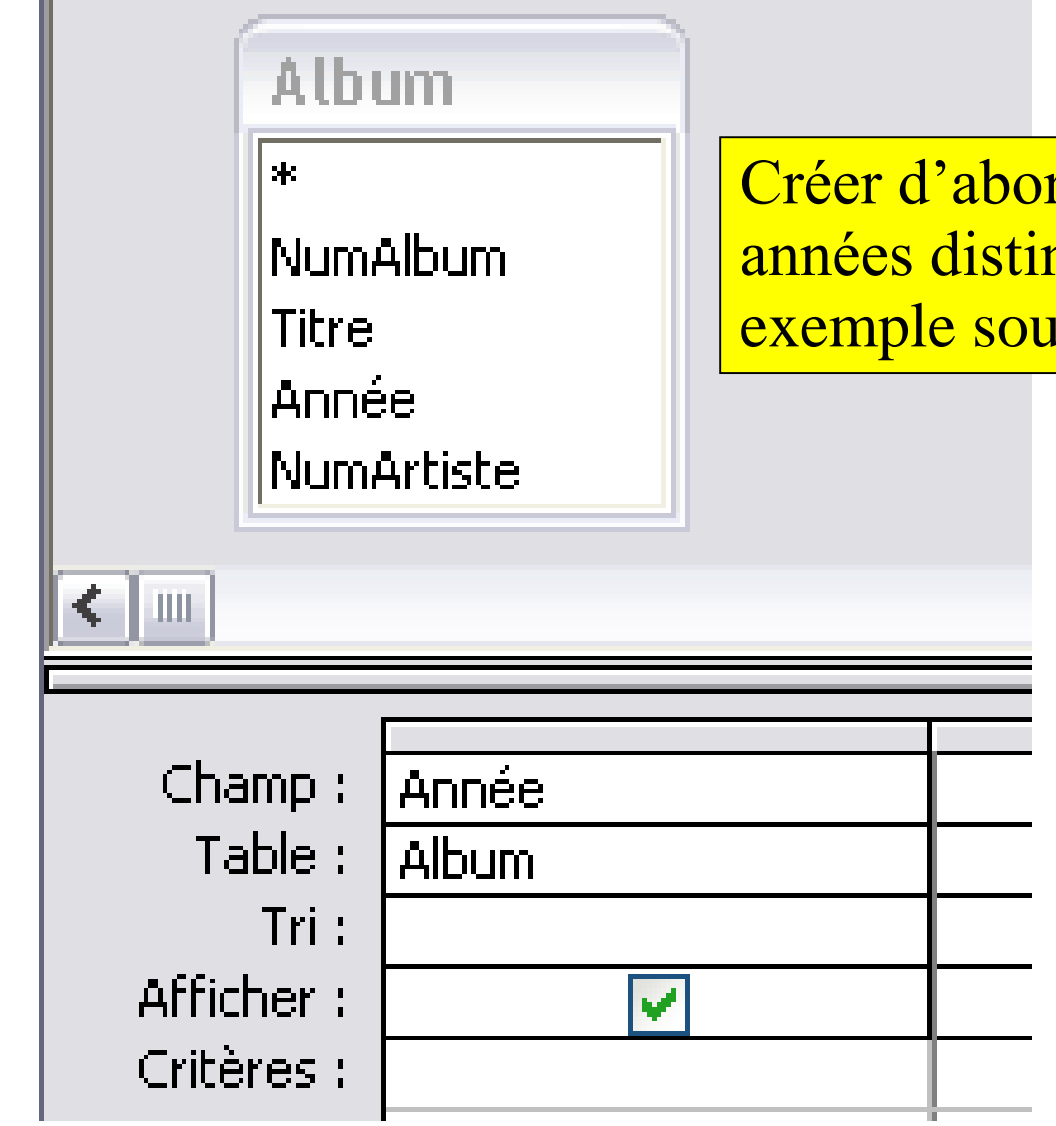

Créer d'abord une requête qui affiche les années distinctes puis l'enregistrer par exemple sous le nom AnnéesDistinctes.

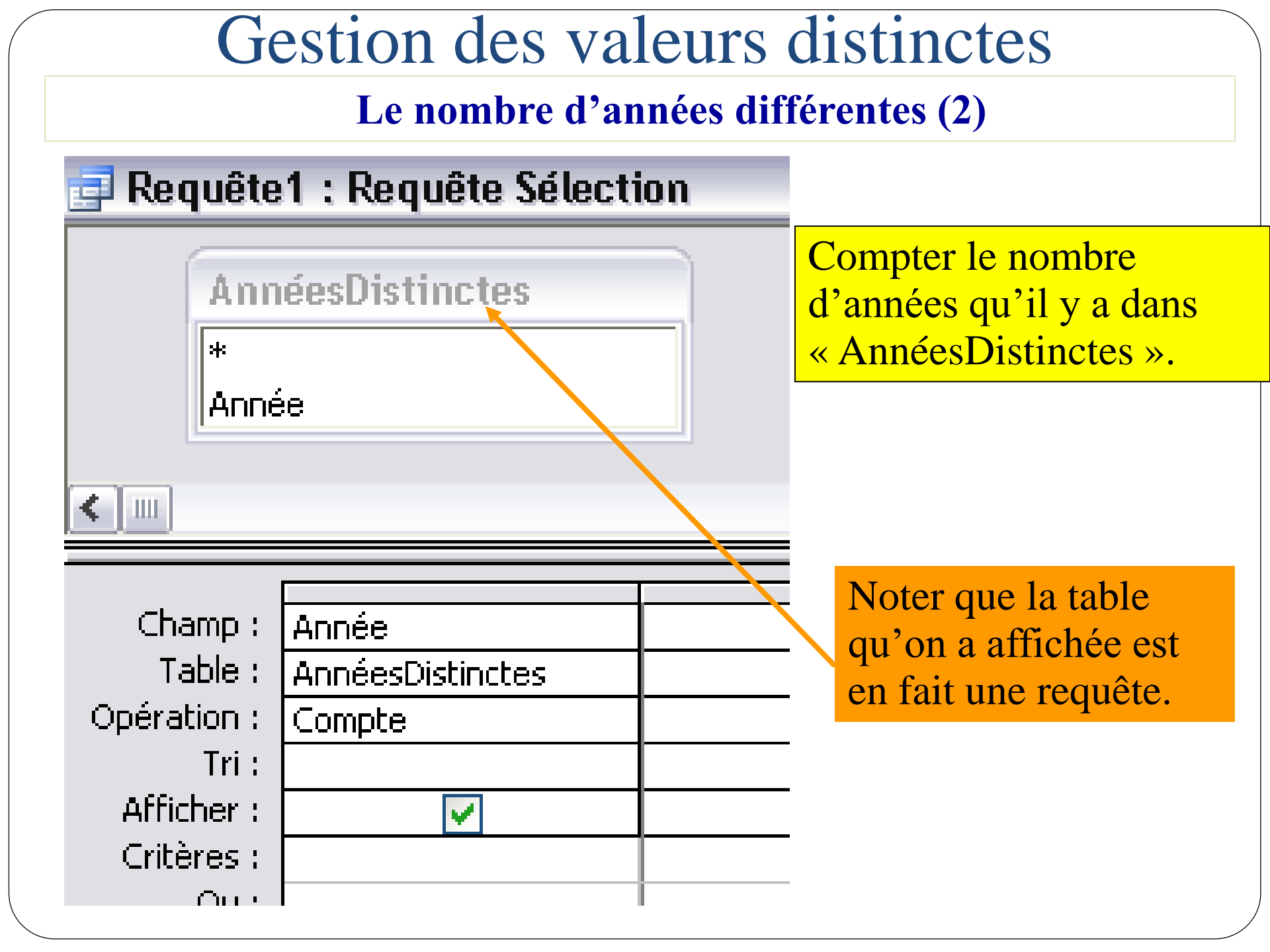

### **Opérations sous Access**

Les albums les plus anciens :

Ce sont ceux dont l'année de sortie est égale à l'année minimale
1. Requête qui affiche l'année minimale (Requête « AnnéeMin »)
2. Utiliser cette requête pour comparer l'année de sortie de l'album

| Album<br>*<br>NumAlbum<br>Titre<br>Année<br>NumArtiste | Album<br>*<br>NumAlbum<br>Titre<br>Année<br>NumArtiste<br>2        |
|--------------------------------------------------------|--------------------------------------------------------------------|
| Critoroc I                                             | Champ : Album.*<br>Table : Album<br>Tri :<br>Afficher : Critères : |

# **Opérations sous Access**

Les albums <u>qui ne sont pas</u> les plus anciens :

Ce sont ceux dont l'année de sortie est différente de l'année minimale

- 1. Requête qui affiche l'année minimale (Requête « AnnéeMin »)
- 2. Utiliser cette requête pour comparer l'année de sortie de l'album

| Album 1                                                                  | Album                                                     | AnnéeMin<br>*                               |
|--------------------------------------------------------------------------|-----------------------------------------------------------|---------------------------------------------|
| NumAlbum<br>Titre<br>Année<br>NumArtiste                                 | NumAlbum<br>Titre<br>Année<br>NumArtiste                  | MinDeAnnée<br>2                             |
| Champ : Année<br>Table : Album<br>Opération : Min<br>Tri :<br>Afficher : | Champ : Album.*<br>Table : Album<br>Tri :<br>Afficher : V | Année<br>Album<br><>[AnnéeMin].[MinDeAnnée] |

![](_page_50_Figure_0.jpeg)

| NumAlbum | Titre    | Année | NumArtiste |
|----------|----------|-------|------------|
| 23       | Hier     | 1960  | 123        |
| 27       | Suzanne  | 1976  | 25         |
| 36       | Demain   | 1974  | 123        |
| 67       | Montreal | 1974  | 25         |
| 137      | Thriller | 1983  | 22         |

Après regroupement sur NumArtiste

| NumAlbum Titre |          | Année | NumArtiste |  |
|----------------|----------|-------|------------|--|
| 23             | Hier     | 1960  | 123        |  |
| 36             | Demain   | 1974  | 123        |  |
| 27             | Suzanne  | 1976  | 25         |  |
| 67             | Montreal | 1974  | 25         |  |
| 137            | Thriller | 1983  | 22         |  |

# Regroupements

![](_page_52_Figure_1.jpeg)

![](_page_53_Figure_0.jpeg)

![](_page_54_Figure_0.jpeg)

### Le regroupement

#### Afficher le numéro des artistes qui ont au moins un album dont le numéro est supérieur à 1

![](_page_55_Figure_2.jpeg)

### Le regroupement

Les critères de sélection

Quand on utilise le regroupement, il y a deux types de conditions (critères) :

- Condition sur les groupes : Utiliser une des fonctions de calcul Min, Max, Moyenne, Somme, Compte, ...
- Condition sur les lignes : utiliser l'opération OÙ

# La différence sous Access

- Quels sont les numéros des artistes pour lesquels on n'a pas enregistré d'albums ?
- Projection(Artiste; NumArtiste) = R1
- Projection (Album; NumArtiste) = R2
- Différence(R1; R2) = résultat
- Sous Access, il n'est pas possible d'exprimer directement la différence. Il faut passer par la « jointure externe ».

### La jointure externe

- jointureExterne(R1; R2) = R
- R est obtenue en joignant les lignes de R1 avec les lignes de R2
- Les lignes de R1 qui ne sont pas joignables seront aussi présentes mais avec aucune valeur pour les champs de R2 (valeur NULL)

![](_page_58_Figure_4.jpeg)

# La jointure externe

![](_page_59_Figure_1.jpeg)

Quels sont les B de R1 qui ne sont pas dans R2 ? Ce sont ceux pour qui C=NULL dans R

Sélection(R; C=NULL) = R'

Projection(R'; R1.B) = résultat

Résultat = projection(R1,B) – projection(R2, B)

# La différence

Quels sont les noms des artistes qui n'ont pas enregistré d'albums ?

![](_page_60_Figure_2.jpeg)

# La différence

### Quels sont les noms des artistes qui n'ont pas enregistré d'albums ?

| Propriétés de la jointure                                                                                                    |                                           |  |  |  |  |  |  |
|----------------------------------------------------------------------------------------------------|-------------------------------------------|--|--|--|--|--|--|
| Nom de la table de gauche                                                                                                    | Nom de la table de droite                 |  |  |  |  |  |  |
| ALBUM                                                                                                    | ARTISTE                                   |  |  |  |  |  |  |
| Nom de la colonne de gauche                                                                                                    | Nom de <mark>la colonne de dro</mark> ite |  |  |  |  |  |  |
| NumArtiste 🗸 🗸                                                                                                    | NumArtiste 🗸                              |  |  |  |  |  |  |
| <ul> <li>Indure seulement les lignes des joints sont égaux.</li> </ul>                                                                                             | deux tables pour lesquelles les champs    |  |  |  |  |  |  |
| <ul> <li>Indure TOUS les enregistrements de la table « ALBUM » et seulement ceu<br/>de la table « ARTISTE » pour lesquels les champs joints sont égaux.</li> </ul> |                                           |  |  |  |  |  |  |
| 3: Indure TOUS les enregistrements de la table « ARTISTE » et seulement<br>ceux de la table « ALBUM » pour lesquels les champs joints sont égaux.                  |                                           |  |  |  |  |  |  |
| OK A                                                                                                    | nuler Nouvelle                            |  |  |  |  |  |  |

# La différence

Quels sont les noms des artistes qui n'ont pas enregistré d'albums ?

![](_page_62_Figure_2.jpeg)

# L'intersection

- Quelles sont les personnes qui sont en même temps gérantes et occupantes d'un appart ?
- C'est l'intersection des champs NomGérant et NomOccupant.
- Toute intersection peut être exprimée par une jointure
   Intersection(R1;R2)=jointure(R1;R2)
- L'inverse n'est pas vrai. Certaines jointures ne peuvent pas être exprimées par une intersection.

# L'intersection

Quelles sont les personnes qui sont en même temps gérantes et occupantes d'un appart ?

| 📑 Requête1 : Requête Sélection                          |                                                               |  |  |                                                                     |               |  |  |  |
|---------------------------------------------------------|---------------------------------------------------------------|--|--|---------------------------------------------------------------------|---------------|--|--|--|
| Imn<br>*<br>Nomi<br>Adre<br>NbEt<br>Anne<br>Nomi        | ineuble<br>Immeuble<br>sse<br>ages<br>econstruction<br>Gerant |  |  | Occupant<br>*<br>NomImmeub<br>NoAppart<br>NomOccupat<br>AnneeArrive | le<br>nt<br>e |  |  |  |
| Champ :<br>Table :<br>Tri :<br>Afficher :<br>Critères : | NomGerant<br>Immeuble                                         |  |  |                                                                     |               |  |  |  |

# L'union

- Il n'est pas possible d'exprimer l'union en utilisant le QBE d'Access.
- Il faut utiliser le langage SQL.
- Exemple: Le NSS de toutes les personnes: SELECT NSS FROM étudiant UNION SELECT NSS FROM employé

# Requête de mise à jour

- On veut ajouter 1m<sup>2</sup> à la superficie de tous les appartements:
  - On peut le faire à la main (difficile s'il y en a des centaines).
  - On peut le faire par une requête de mise à jour.

# Requête de mise à jour

![](_page_67_Figure_1.jpeg)

# Requête ajout

- On veut créer une table « grandsApparts » qui contient ceux ayant une superficie > 100.
- Copier/Coller la table Appart pour obtenir une nouvelle table ayant la même structure.

| Don                  | inées externes                    | Outils de base de                                            | données                         | Créer                    |                      |
|----------------------|-----------------------------------|--------------------------------------------------------------|---------------------------------|--------------------------|----------------------|
| Iréation<br>le table | Ajout Mise                        | Analyse Suppression<br>croisée                               | ᠬ Union<br>SQL di<br>M ✔ Défini | rect<br>tion des données | Afficher<br>la table |
| <b>N N</b>           | Requête                           | Requête2                                                     | grandsAp                        | parts                    |                      |
| *                    |                                   | ppart<br>*<br>NomImmeuble<br>NoAppart<br>Superficie<br>Etage |                                 |                          |                      |
|                      | Champ :                           | Appart.*                                                     | Superficie                      |                          |                      |
|                      | Table :<br>Tri :                  | Appart                                                       | Appart                          |                          |                      |
|                      | Ajouter à :<br>Critères :<br>Ou : | grandsApparts.*                                              | >100                            |                          |                      |

# Requête ajout

|   | grandsApparts  | II Appart  |              |         |   |
|---|----------------|------------|--------------|---------|---|
| 2 | NomImmeu 👻     | NoAppart 👻 | Superficie 👻 | Etage 👻 |   |
|   | Relais         | 1          | 22           | 1       |   |
|   | Compostelle    | 1          | 32           | 1       |   |
|   | Le Clos de Mor | 2          | 101          | 2       |   |
|   | Relais         | 2          | 51           | 2       |   |
|   | Relais         | 3          | 61           | 3       |   |
|   | Relais         | 3          | 41           | 2       |   |
|   | Compostelle    | 4          | 51           | 1       |   |
|   | Compostelle    | 4          | 101          | 4       |   |
|   | Le Clos de Mor | 4          | 81           | 5       |   |
|   | Le Clos de Mor | 1          | 72           | 1       |   |
|   | Le Clos de Mor | 5          | 81           | 2       | _ |
|   | Le Clos de Mor | 6          | 101          | 3       |   |
| * |                |            |              |         |   |
|   |                |            |              |         |   |

|   | -              |            |              |       |   |
|---|----------------|------------|--------------|-------|---|
|   | grandsApparts  | 💷 Appart   |              |       |   |
| 2 | NomImmeu 👻     | NoAppart 👻 | Superficie 👻 | Etage | - |
|   | Le Clos de Mor | 2          | 101          |       | 2 |
|   | Compostelle    | 4          | 101          |       | 4 |
|   | Le Clos de Mor | 6          | 101          |       | 3 |
| * | ÷              |            |              |       |   |
|   |                |            |              |       |   |